## Google Classroomマニュアル(教員向け)

🔼 はじめに

Google Classroom(以下、 Classroom)とは、米Google社が提供する教育をサポートするツールです。 使用するには以下の2点が必要となりますので、ご準備ください。

・インターネットが使えるパソコン(Win,Mac)、もしくはスマートフォン、タブレット

- Chrome/Safari 等のブラウザ、スマホアプリ
   ※Android/iOSにClassroomアプリをインストールできます。↓を参考に、アプリを事前にインストールしてください。
   <a href="https://support.google.com/edu/classroom/answer/6118412?hl=ja">https://support.google.com/edu/classroom/answer/6118412?hl=ja</a>
   注: モバイル デバイスで Classroom のすべての機能を使用するには、Google ドキュメント、スプレッドシート、スライドをインストールしてください。
  - 注: Classroom アプリは Windows® のスマホではご利用いただけません。

本学はG Suite for Educationを導入しています。G Suite for EducationのClassroomの制限は↓の 「G Suite または学校のアカウント」をご覧ください。

https://support.google.com/edu/classroom/answer/7300976?hl=ja

Classroomの詳細な使い方は、下記のGoogle Classroom公式ヘルプセンターをご覧ください。 <u>https://support.google.com/edu/classroom/?hl=ja#topic=6020277</u>

## Google Classroomログイン方法

本マニュアルではパソコンでの操作方法を紹介します。 (スマホのClassroomアプリでも同様のことができます)

(1)まずはGmailにログインしてください。 学生や非常勤教員等「@kindai.ac.jp」をお使いの方は、<u>http://mail.kindai.ac.jp/</u>から 専任教員等、「@\*\*\*.kindai.ac.jp」をお使いの方は、通常のGmailのログイン画面から ログインしてください。

(2)Gmailの画面右上の 👬 をクリックし、Classroomをクリックしてください。

(3)画面右上の+をクリックし、[クラスを作成]をクリックし、必要事項を入力すると クラスが作成されます。

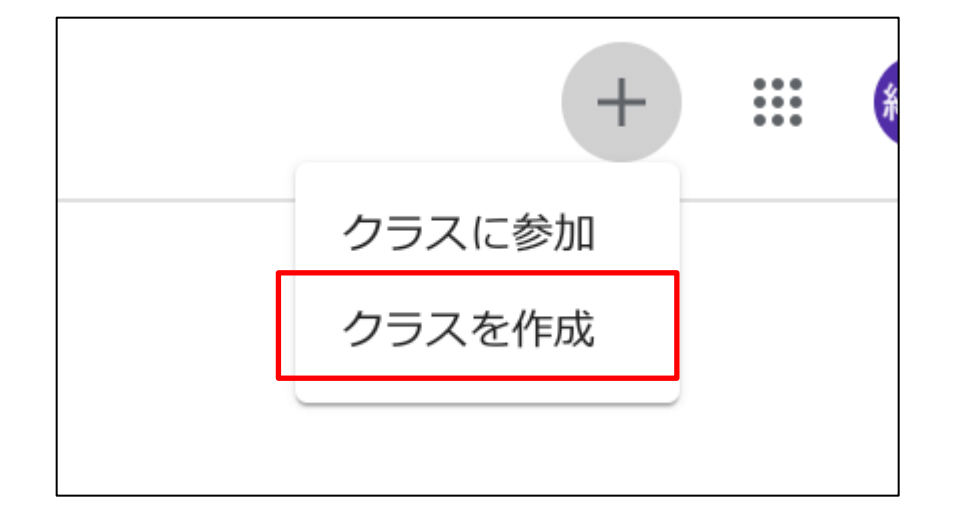

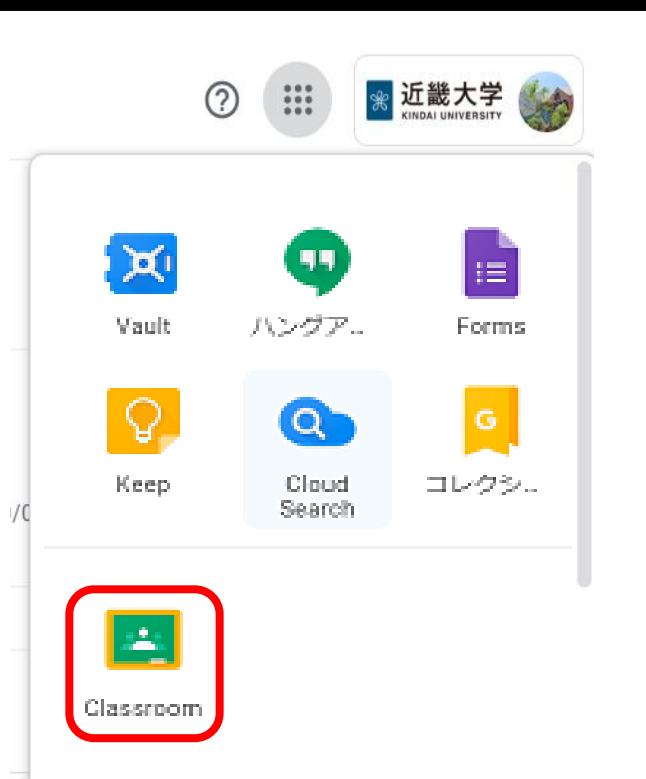

## **Google Classroomの使い方**

(4)クラスが作成されると、下記の画面に遷移します。

[ストリーム]はクラスのメンバー間で共有できる掲示板のような機能で、[授業]ではレポート課題の作成や 提出を促すことができ、[メンバー]ではメンバーの管理やメール送信ができます。

|                                     | ストリーム 授業 メンバー 採点                                   |
|-------------------------------------|----------------------------------------------------|
| テストクラス<br>KUDOS<br>クラスコード zlagumg 🕻 | <ul> <li>マーマを選択<br/>写真をアップロード</li> </ul>           |
| 期限間近                                | クラスで共有              こ              よ             よ |
| ません                                 | ここでクラスとやり取りできます   お知らせを作成、スケジュール設定できます             |
|                                     |                                                    |

- (5) 学生をクラスに招待する方法は、下記2つの方法があります。
  - ・クラスコードを入力させる
  - ・[メンバー]より、招待メールを送る

Classroomの詳細な使い方は、下記のGoogle Classroom公式ヘルプセンターをご覧ください。 https://support.google.com/edu/classroom/?hl=ja#topic=6020277